Emulação de sistemas com o OEMU

# Méquinas Virueis

Sempre quis rodar o Linux dentro do Linux? Ou que tal o DOS dentro do pingüim? O QEMU é um programa de código aberto que permite a emulação completa de hardware dentro de seu PC. POR FABRIZIO CIACCHI

xistem para Linux diversos aplicativos que permitem a emulação das condições de uma dada arquitetura de hardware – ou seja, a criação um "PC virtual" dentro do programa. Com eles, podemos instalar outros sistemas operacionais que rodam, aparentemente, como se fossem um programa qualquer dentro do Linux. Também é possível testar programas que têm acesso direto ao hardware – coisa que o Linux não permite no hardware "de verdade". Um programa que emule um ambiente de hardware é conhecido como *emulador de sistema*.

Há dois emuladores de sistema bastante populares para Linux. Um deles é o Bochs [1], um programa com inúmeros e poderosos recursos, mas que é lento e dá uma baita dor de cabeça para configurar. O outro é o famosíssimo VMWare [2], o excelente e veloz emulador comercial que, por isso mesmo, é caríssimo – leia análise do VMWare na edição 3 da Linux Magazine, na página 50. Entretanto, outro competidor subiu ao ringue para desafiar os campeões. Neste artigo veremos como funciona o QEMU, um emulador de sistema bastante poderoso, gratuito e livre.

Usar o QEMU é de uma facilidade extrema. O programa dispõe de comandos simples para tarefas que podem ser complicadas em outros emuladores. Mostraremos como usar o QEMU na prática, mas tenha em mente que este artigo cobre apenas uma pequena fração dos recursos

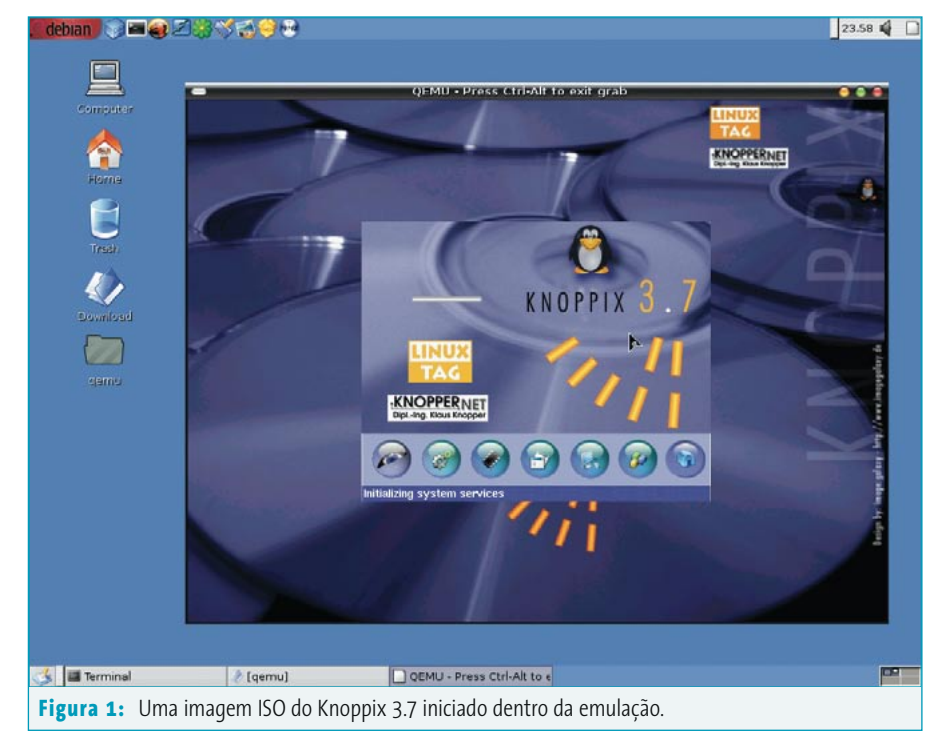

e comandos disponíveis. Para ver por si mesmo, baixe o QEMU hoje mesmo e ponha-o para trabalhar!

# Instalando a fera

O QEMU é distribuído nas duas formas usuais dos programas livres: como código fonte ou como um binário pré-compilado para Linux. Ambos estão disponíveis no site oficial do QEMU em [3]. Baixe a versão binária para o diretório raiz de seu sistema. Abra um console e, como usuário root, emita os comandos:

#### \$ cd /

\$ su digite a senha do root e pressione [ENTER]
# tar zxvf qemu-0.6.1-i386.tar.gz

∦ qemu

O programa será descompactado e todos os arquivos serão colocados nos lugares certos em seu sistema. Se sua distribuição fugir muito da organização padrão de diretórios é possível que encontre problemas. Nesse caso, compile o QEMU a partir do código fonte. Para isso, digite:

\$ su digite a senha do root e pressione [ENTER]
# tar zxvf qemu-0.6.1.tar.gz
# cd qemu-0.6.1
# ./configure
# make
# make
# make install
# qemu

O QEMU deve ser iniciado dentro do ambiente gráfico – ou seja, precisa que o X Window esteja rodando. Ao iniciar o QEMU, o programa emula o ambiente de hardware no qual ele próprio está rodando. Se você estiver num Athlon, o QEMU irá emular um Athlon. Se estiver num Macintosh, o QEMU emulará uma máquina PowerPC. Para emular uma arquitetura diferente da do seu computador, especifique o nome da arquitetura como um parâmetro do comando qemu. Para uma lista das arquiteturas reconhecidas pelo QEMU, digite qemu- e pressione a tecla *[TAB]* duas vezes.

# Iniciando um LiveCD

Um dos usos mais bacanas do QEMU é testar imagens ISO fresquinhas. Por exemplo, acabamos de baixar uma imagem novíssima do Gobo Linux [4] porque queríamos estudar seu inovador sistema de arquivos, radicalmente diferente (mas compatível) com os Unix tradicionais. Outra coisa que nos chamou a atenção foi o fato de essa distribuição não usar gerenciadores de pacotes, pois o próprio sistema de arquivos administra o problema. Mas não queremos queimar um CD inteirinho com a distribuição para descobrir, depois, que não gostamos dela. Nesses casos, o QEMU vem ao nosso socorro.

A imagem que baixamos é chamada de GoboLinux-011-i686.iso. Para testá-la, precisamos enganar o QEMU, fazendoo acreditar que a imagem é na verdade uma unidade de CDROM com o CD lá dentro. Abra um terminal, torne-se root – dessa forma garantindo que o programa conseguirá acessar todos os periféricos sem problemas – e digite:

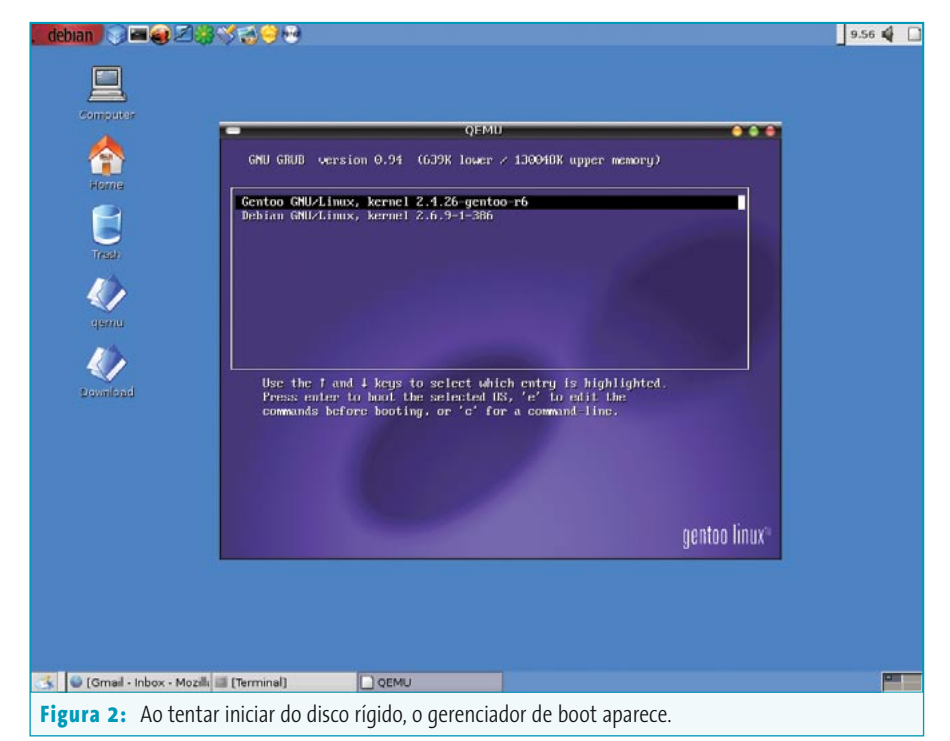

\$ su digite a senha do root e pressione [ENTER]
# qemu -cdrom GoboLinux-011-i686.iso

Outra janela se abrirá e a emulação começará como se o programa estivesse sendo lido de um drive real. O Gobo Linux apresenta sua tela usual de boot e, depois de o usuário escolher entre os métodos de inicialização, entra em modo gráfico. Você pode, a partir daí, usar o Gobo Linux normalmente. A única limitação é óbvia: sendo um programa que compete com os

 debian
 Increase

 Increase
 Increase

 Increase
 Increase

 Increase
 Increase

 Increase
 Increase

 Increase
 Increase

 Increase
 Increase

 Increase
 Increase

 Increase
 Increase

 Increase
 Increase

 Increase
 Increase

 Increase
 Increase

 Increase
 Increase

 Increase
 Increase

 Increase
 Increase

 Increase
 Increase

 Increase
 Increase

 Increase
 Increase

 Increase
 Increase

 Increase
 Increase

 Increase
 Increase

 Increase
 Increase

 Increase
 Increase

 Increase
 Increase

 Increase
 Increase

 Increase
 Increase

 Increase
 Increase

 Increase
 Increase

 Increase
 Increase

outros no sistema hospedeiro pela atenção da CPU, o QEMU (e o sistema operacional "convidado") será sensivelmente mais lento do que se estivesse rodando diretamente em hardware real.

A maneira mais fácil de usar a Internet e comunicar-se com o ambiente hospedeiro é usar a opção -user-net:

# qemu -user-net -cdrom 2
GoboLinux-011-i686.iso

Se um servidor Samba estiver instalado no hospedeiro, o emulador pode acessálo com a opção -smb <diretório>. Esta opção pode ser usada apenas em conjunto com o parâmetro -user-net.

Se, em vez de um arquivo ISO, você tiver uma distribuição em CD – como as da Linux Magazine – ou mesmo um LiveCD, é possível iniciá-lo com o comando:

#### # qemu -user-net -cdrom /dev/cdrom

Antes disso, insira o CD no drive sem montá-lo. O QEMU usa o arquivo de dispositivo como "drive", e o CD ou disquete fica disponível tanto para o hospedeiro como para a emulação.

# Usando o mesmo disco rígido

Outra situação na qual podemos usar o /dev em vez de uma imagem de CD é quando queremos fazer o QEMU iniciar um sistema operacional residente no disco

## SysAdmin QEMU

rígido. Um exemplo típico é um computador com dois sistemas Linux instalados, Gentoo e Debian por exemplo. O que acontece se estivermos no Debian mas quisermos usar o Gentoo? Em uma situação normal, teríamos que fechar todos os programas e reiniciar o computador. Com o QEMU, é possível iniciar o segundo sistema sem sair do primeiro e, muito menos, desligar a máquina.

#### # qemu -snapshot -hda /dev/hda

A opção - snapshot especifica que todas as modificações feitas no disco serão guardadas em um arquivo temporário ao invés do próximo disco. Com isso previne-se a perda de dados que todos tememos em situações assim. Se o sistema possuir um gerenciador de boot como o GRUB (figura 2) instalado na MBR, veremos o sistema emulado iniciar. Uma vez iniciado, é possível usá-lo normalmente (figura 3).

A opção -m do QEMU permite que especifiquemos a quantidade de RAM virtual (em Megabytes) a ser reservada para a emulação. O padrão é 128 MB. Se você possuir RAM sobrando, especificar mais RAM virtual melhora bastante o desempenho da emulação. Por exemplo, se você possuir 512 MB de memória física e quiser garantir um desempenho satisfatório de seu sistema emulado, use o comando:

#### # qemu -snapshot -m 256 -hda /dev/hda

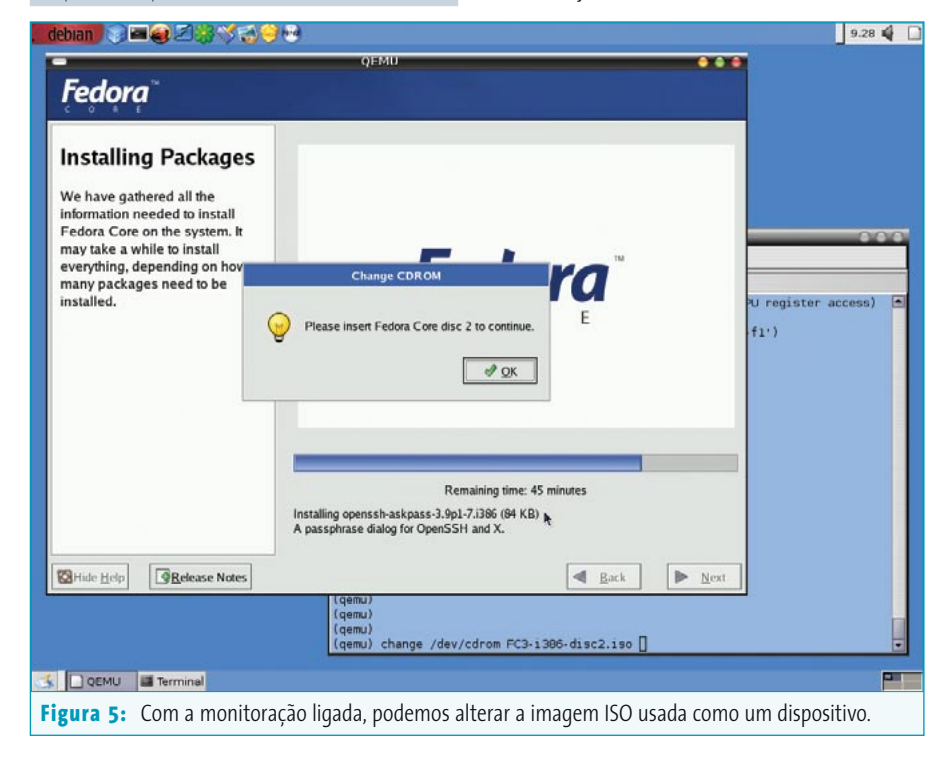

#### 1.18 🗳 🗋 debian 🛛 🍞 🛲 🥪 🗹 🎲 🎲 🤯 😌 😁 QEMU - Press Ctri-Alt to exit grab Fedora Welcome to Fedora Core ring this installation, you can use your mouse or keyboard to navigate through the various The Tab key allows you to move around the screen, the Up and Down arrow keys to scroll through lists, + and - keys d and collapse lists. expar while Space and Enter selects or removes from selection highlighted item. You can also use the Alt-X key command mbination as a way of clicking on buttons or making other screen selections, wh X is replaced with any underlined letter appearing Hide Help Release Notes ► <u>N</u> A Back ebby:~/Desktop/Gentoo/opt# gemu -hda hdd.img +cdrom EC3+ 385.disc1.iso 💃 🖪 Terminal 🗌 QEMU - Pres Figura 4: Com uma imagem para o disco rígido, podemos instalar outra distribuição sem medo.

# Um pingüim dentro do outro

Se você quiser instalar uma distribuição Linux no ambiente emulado, é preciso criar um arquivo no qual o QEMU vai se travestir de disco rígido. Para isso use o programa qemu-img, um dos utilitários incluídos com o QEMU. A sintaxe é muito simples: basta informar o nome da imagem a ser criada e seu tamanho em megabytes. Em nosso caso, criamos um arquivo chamado hdd.img com um tamanho de 200 Mbytes com o comando:

#### # qemu-img create hdd.img 2000M

Podemos agora instalar o Linux diretamente a partir de uma imagem ISO. Por exemplo, poderíamos baixar a distribuição Ubuntu [5] e instalá-la no ambiente emulado - se não quiser baixar a imagem, o Ubuntu foi incluído no CD da edição 7 da Linux Magazine. O que queremos é instalar direto da imagem ISO, sem precisar gravá-la num CD. Quando tiver terminado de baixar a imagem, informe ao qemu o arquivo a ser usado como disco rígido (-hda hdd.img), o caminho até a imagem ISO a ser usada como CD-ROM e a opção de boot pelo disco virtual informado (-boot d). Por padrão, o QEMU assume que o ambiente emulado deve iniciar pelo disco rígido real, se estiver presente.

# # qemu -hda hdd.img -cdrom ubuntu.iso 2 -boot d

E o que acontece se quisermos instalar uma distribuição ou sistema operacional que possua mais de um CD – como, por exemplo, o Debian com seus sete CDs ou o Solaris 10? Nesse caso, é preciso usar a opção -monitor stdio. Com ela, quando o QEMU inicia a emulação, um shell interativo se abre no terminal.

# qemu -monitor stdio -hda hdd.img 2
-cdrom fedora\_cdl.iso -boot d

#### **OEMU**

Nesse shell, é possível controlar a emulação com comandos. Os vários comandos disponíveis permitem reiniciar a emulação, gravar o estado atual para continuála posteriormente ou trocar o arquivo de um dado dispositivo emulado. Se a distribuição escolhida possuir mais de um CD para instalação, é possível trocar as "mídias virtuais" (ou seja, o arquivo ISO) com um comando como este (figura 5):

# qemu change cdrom fedora\_cd2.iso

No final do processo de instalação, você terá uma imagem de disco rígido pela qual o QEMU pode iniciar um sistema operacional. Para iniciar a emulação com esse disco virtual, digite:

#### ∦ qemu hdd.img

Neste caso, não é preciso informar nenhuma opção, pois os parâmetros padrão do disco rígido verdadeiro, hda, são válidos também para a imagem.

## E por que não o DOS?

Quem não se lembra do DOS? Ainda hoje, muitas empresas dependem daquele programinha em Clipper do qual não podem prescindir nem por poucos minutos – infelizmente, ele roda apenas em DOS. Em vez de criar uma partição de 50 MB para um único programa e reiniciar o Linux toda vez que precisar usá-lo, use o QEMU com uma imagem do MS-DOS. Se não possuir uma licença dele ou quiser uma alternativa livre, sempre há o FreeDOS [6] (clone do DOS distribuído sob a licença GPL).

Como exemplo, vamos usar o FreeDOS. Baixe a imagem já pronta (fdos-100meg. tar.gz, disponível em [7]) e extraia o arquivo fdos\_8h1.img em um diretório - você pode usar o comando tar na linha de comando ou ferramentas gráficas como o *file-roller* no Gnome e o *ark* no KDE. Como root, digite:

∦ qemu -hda fdos\_8h1.img -fda /dev/fd0 **2** -boot c

Observe que passamos a opção -fda para o QEMU. De forma similar às opções -hda e -cdrom, já vistas anteriormente, a opção -fda é usada para ler o conteúdo do disquete no ambiente emulado. O disquete será visto como o drive A:, exatamente como numa sessão "real" do DOS.

Com isso, o FreeDOS é iniciado e fica de prontidão. Com o DOS funcionando, você pode fazer muitas outras coisas, como instalar o SEAL [8], um ambiente gráfico para o DOS (como o Windows 3.1) mas com funcionalidade bastante parecida com o Windows 98 – e muito mais bonito! Os arquivos de instalação do SEAL estão no diretório C:\fdos\seal2. Às vezes o programa não inicia devido a problemas de gerenciamento de memória, portanto é preciso usar os utilitários

 Intermed
 Intermed
 Intermed
 Intermed
 Intermed
 Intermed
 Intermed
 Intermed
 Intermed
 Intermed
 Intermed
 Intermed
 Intermed
 Intermed
 Intermed
 Intermed
 Intermed
 Intermed
 Intermed
 Intermed
 Intermed
 Intermed
 Intermed
 Intermed
 Intermed
 Intermed
 Intermed
 Intermed
 Intermed
 Intermed
 Intermed
 Intermed
 Intermed
 Intermed
 Intermed
 Intermed
 Intermed
 Intermed
 Intermed
 Intermed
 Intermed
 Intermed
 Intermed
 Intermed
 Intermed
 Intermed
 Intermed
 Intermed
 Intermed
 Intermed
 Intermed
 Intermed
 Intermed
 Intermed
 Intermed
 Intermed
 Intermed
 Intermed
 Intermed
 Intermed
 Intermed
 Intermed
 Intermed
 Intermed
 Intermed
 Intermed
 Intermed
 Intermed
 Intermed
 Intermed
 Intermed
 Intermed
 Intermed
 Intermed
 Intermed
 Intermed
 Intermed
 Intermed
 Intermed
 Intermed
 Intermed
 Intermed
 Intermed
 Intermed
 <td

que acompanham o SEAL para criar um arquivo de troca (*swap*) e transformá-lo em memória virtual:

```
C:\> cd c:\fdos\seal2
C:\> cwsparam
C:\> cwsdpmi
C:\> cwsdpr0
C:\> install
```

Agora basta reiniciar os programas de memória virtual (*swap*) e chamar o programa do mouse. Depois disso, o SEAL pode ser chamado (**figura 6**).

| C:\> | cwsdpmi     |
|------|-------------|
| C:\> | cwsdpr0     |
| C:\> | cd c:\seal2 |
| C:\> | ctmouse     |
| C:\> | seal        |

O QEMU é um software bastante poderoso. Como outros emuladores, sofre dos problemas de velocidade que a pouca memória impõe – já que há dois sistemas operacionais rodando ao mesmo tempo.

Quem quiser usar o QEMU para testar outros sistemas operacionais encontrará um número impressionante de imagens de disco no site FreeOSZoo [9]. Mesmo as imagens criadas para o Bochs [10] podem ser usadas.

| Informações                                                                                                    |                                                                                                    |  |
|----------------------------------------------------------------------------------------------------|----------------------------------------------------------------------------------------------------|--|
| [1]                                                                                                    | Bochs: http://bochs.sourceforge.net                                                                                   |  |
| [2]                                                                                                    | VMWare: http://www.vmware.com                                                                                         |  |
| [3]                                                                                                    | QEMU: http://fabrice.bellard.free.fr/qemu                                                                             |  |
| [4]                                                                                                    | Gobo Linux: http://www.gobolinux.org                                                                                  |  |
| [5]                                                                                                    | Ubuntu: http://www.ubuntulinux.org                                                                                    |  |
| [6]                                                                                                    | FreeDOS: http://www.freedos.org                                                                                       |  |
| [7]                                                                                                    | Imagem de 100 MB do FreeDOS para o Bochs:<br>http://prdownloads.sourceforge.net/<br>bochs/fdos-100meg.tar.gz?download |  |
| [8] SEAL: http://sealsystem.sourceforge.net                                                                    |                                                                                                    |  |
| [9] FreeOSZoo: http://www.freeoszoo.org                                                                        |                                                                                                    |  |
| [10] Imagens para o Bochs:<br>http://sourceforge.net/project/showfiles.<br>php?group_id=12580&package_id=27799 |                                                                                                    |  |
|                                                                                                    |                                                                                                    |  |
| ĕ                                                                                                    | Fabrizio Ciacchi (http://fabrizio.ciacchi.it)                                                                         |  |
| <b>P</b>                                                                                                    | é um estudante italiano de Ciência da                                                                                 |  |
| 0                                                                                                    | Computação na Universidade de Pisa. Tra-                                                                              |  |
| BRE                                                                                                    | balha como consultor e escreve artigos                                                                                |  |
| <u>S</u>                                                                                                    | sobre Linux.                                                                                                    |  |

maio 2005